## **Online Exam with Stand Alone CASA Monitor Student Instructions**

## 1) Read this file in full 2) Go to CASA Monitor to practice: <u>https://www.estudy.uh.edu/CASAMonitorLogin/Home/Test</u> 3) Read this file in full again 4) Read the rules for taking exam with CM (another file)

| Go to: monitor.c:<br>(←) → ♂ ゐ | asa.uh.edu       Image: State of the state of the state of |
|--------------------------------|----------------------------------------------------------------------------------------------------|
| UNIVERSI                       | TY of                                                                                                    |
| HOUST                          | ON                                                                                                    |
| CASA Monito                    |                                                                                                    |
| Student Logir                  | 1                                                                                                    |
| Option 1: You are here to tak  | e a test: Log in using your CougarNet credentials.*                                                                                                    |
| Option 2: You are here to tes  | t your webcam and screen share. Log in using login name "dummy", password "Cotto                                                                                                    |
| login na                       | me                                                                                                    |
| passwo                         | rd                                                                                                    |
| Firefox_on_Windows > your bro  | owser                                                                                                    |
| Next                           |                                                                                                    |
| * As with AccessUH.            |                                                                                                    |
|                                |                                                                                                    |
|                                |                                                                                                    |

Log in with your Cougarnet credentials.

You will need to enter the 5digit section number on the next page. Our section number: 16479

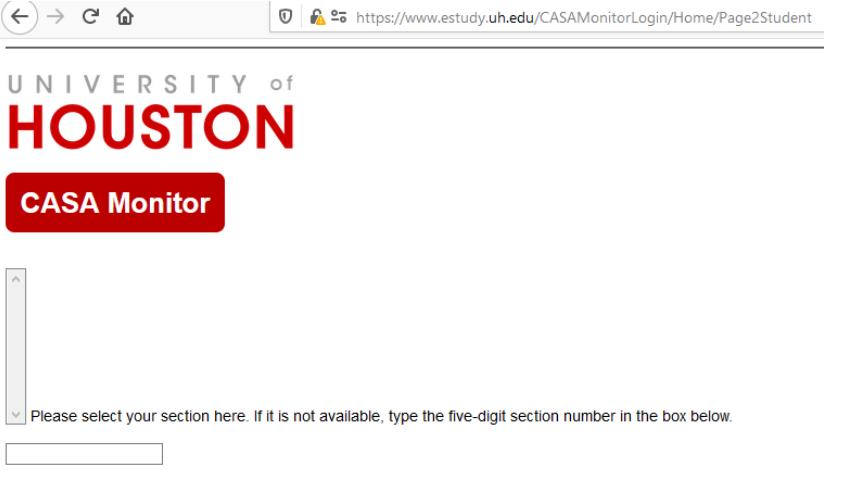

## Next

## Next, read the information on the page:

| HOUSTON<br>All instructions below are important.                                                                                                    | University of Houston<br>CASA Monitor<br>Thep 1 of 12<br>Theox your Student D number (in the box at<br>147)<br>A. Close all apps on your computer except for this window<br>B. Close all labs in your browser except for this one.<br>Next |
|----------------------------------------------------------------------------------------------------|----------------------------------------------------------------------------------------------------|
| Be sure you have the following setup:<br>PC or Mac computer with webcam.<br>IPAD, Chromebook, Celiphone, and other systems are <b>not supported</b> .<br>Chrome or Edge browser.<br>Other browsers are <b>not supported</b> .<br>If there's any issue during your exam, please capture a screen shot and email it, along with detail description of the error, to CASA Tech Support at<br>courseware@uh.edu for assistance. You might want to write this email address now.<br>Later we will ask you to share your webcam and your screen.<br>If another app (say Teams) is using your webcam or screen, you will have trouble.<br>Check carefully that your webcam and screen are free.<br>See the start-up procedure at right.<br>After Step 12, and immediately before you start your exam:<br>1. Show your UH student ID to the webcam for 10 seconds.<br>2. If you are using scratch paper, show each side of each page for 10 seconds this is to prove they are blank.<br>3. If your instructor allows you to use a calculator, show the calculator for 10 seconds. |                                                                                                    |

Follow the steps – there are 12 steps.

You must have a working webcam showing you and a bit of your surroundings.

You must agree to share the whole screen.

Be careful about sharing the screen - some browsers will pop up a drop down menu to find the "entire screen" option as in the image below:

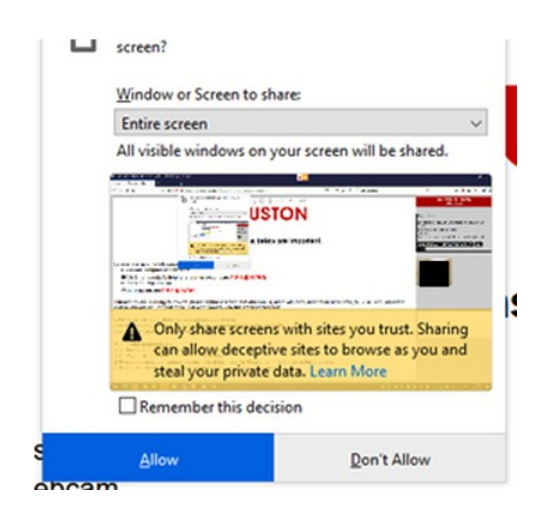

AFTER STEP 12 – the CASA page will show up.

| UNIVERSITY of HOUSTON CE                                         | NTER FOR ACADEMIC SUPPORT AND ASSESSMENT                                     | CASA Monitor                                                                                                    |
|------------------------------------------------------------------|------------------------------------------------------------------------------|----------------------------------------------------------------------------------------------------|
| Due to the Covid-19 pand<br>CASA testing centers unt             | lemic, no exams will be given in the<br>il further notice.                   | If the two videos disturb you, hide them with the button<br>below.<br>Bit the videos will continue to be sent to CASA archives. |
| Log in<br>Use Coursevane or Cougamet Login Credentials           | Math Placement Test FAQ<br>Prevent Cougarnet Lockout for<br>Blackboard exams | When you finish your test, prease CKX the buildon  I Finished the Test                                                          |
| User Name<br>XOO                                                 | Online Tutoring<br>is available for                                          | e                                                                                                    |
| Log in<br>I durit have an account.<br>I carit access my account. | math courses.                                                                | 2 1 32                                                                                                    |
| Request to teach a course with Courset/Nave Contact              | us About the Center Employment                                               | Xmitroutin-4. Mouse-faile<br>PED+0150300                                                                                        |

Show your ID to the camera for 10 seconds.

If you don't have a cougar ID, you can use another picture ID (Driver's License or State ID...).

You may use blank paper as a scratch paper. Show the pages to the camera at this point to prove that they are blank. Show each page (back and front) for 10 seconds.

Now, you can open a new window and log in to LYRYX.

Webcam must show your face at all times.

Work on the problems; stay on your desk, in front of the camera.

You are not allowed to take screenshots or pictures of questions while taking the exam. You are not allowed to open any new windows, or use any additional resources, such as calculators, phones, books, notes,...

Do not touch your phone while you are taking the exam, even to check the time. Time is displayed on your computer.

When you are done, submit your test in Lyryx. Before you start reading the feedback on your test, go back to CASA monitor and click on "I finished the test" to stop the CASA monitor. Do not stop the monitor before submitting your work!

| CASA Monitor                                                       |  |
|--------------------------------------------------------------------|--|
|                                                                    |  |
| If the two videos disturb you, hide them with the button<br>below. |  |
| But the videos will continue to be sent to CASA archives           |  |
| Hide Videos Show Videos                                            |  |
| When you finish your test, please click the butten:                |  |
| when you minish your test, please click the button.                |  |
| I Finished the Test                                                |  |
|                                                                    |  |
|                                                                    |  |

You're done with the test. Go back to Lyryx and read their feedback on your exam.

NOTE: Practice starting CM before our test on this page: <u>https://www.estudy.uh.edu/CASAMonitorLogin/Home/Test</u> You can check screen sharing and your webcam on this site. If you have technical issues while using the CM there, you can email CASA tech support to get them resolved before the actual test.